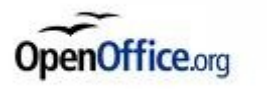

# Créer un <u>diaporama</u> à l'aide d' <u>Open Office Impress</u>

(2/2)

Collège Victor Hugo (Carmaux - 81)

2010-2011

# Plan

### 1 - Qu'est-ce qu'un diaporama ?

### 2 - Comment faire un diaporama ?

Pour réaliser un diaporama plusieurs outils existent. Les plus connus sont **Powerpoint** de Microsoft et **Impress** d'Open Office.

C'est cette dernière, **Impress d'Open office**, que vous allez apprendre à utiliser au collège en suivant les indication pas à pas qui vont suivre.

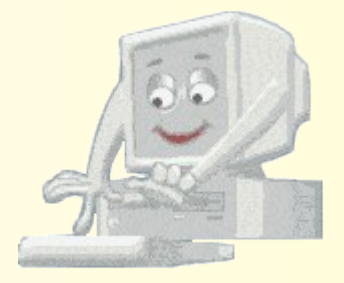

Ouvrez le logiciel de présentation Open Office Impress.

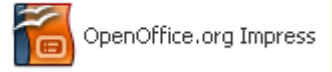

La fenêtre de l'assistant de présentation s'ouvre.

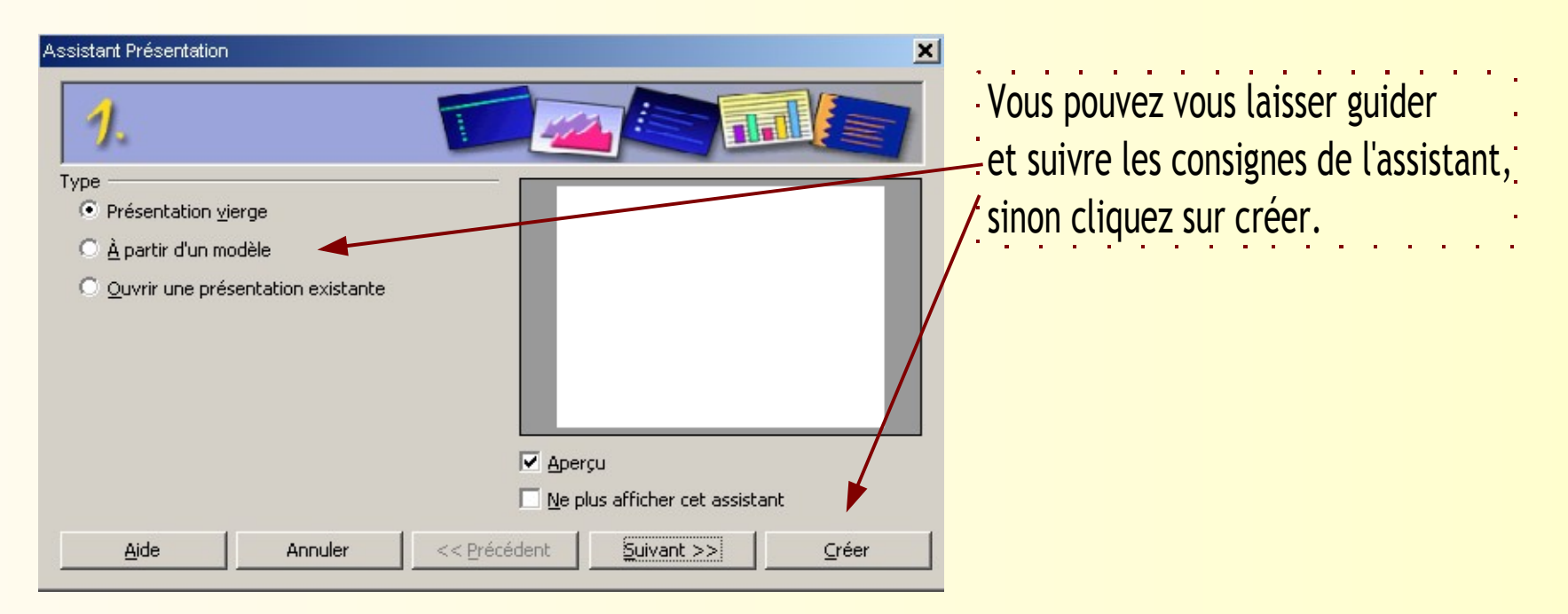

**Petite précaution:** enregistrez votre travail dès sa création (dans Mes documents , sous votre session nominative et donnez un nom significatif). Au cours de votre travail, cliquez de temps en temps sur la disquette dans la barre d'outil pour sauvegarder régulièrement ce que vous avez fait.

#### 2.1 - Création d'une diapositive et mise en forme.

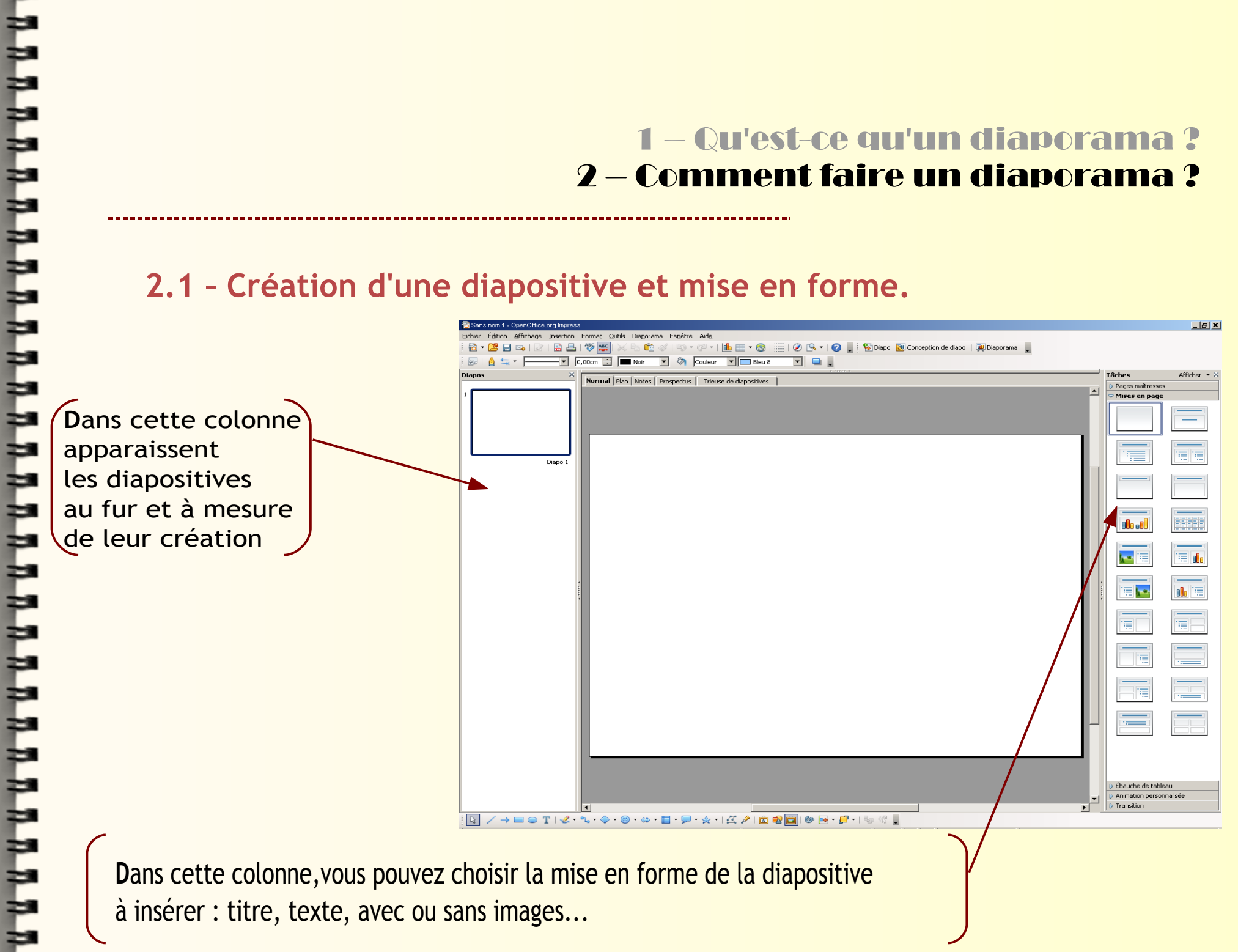

#### 2.1 - Création d'une diapositive et mise en forme.

La barre d'outil dessin et zone de texte

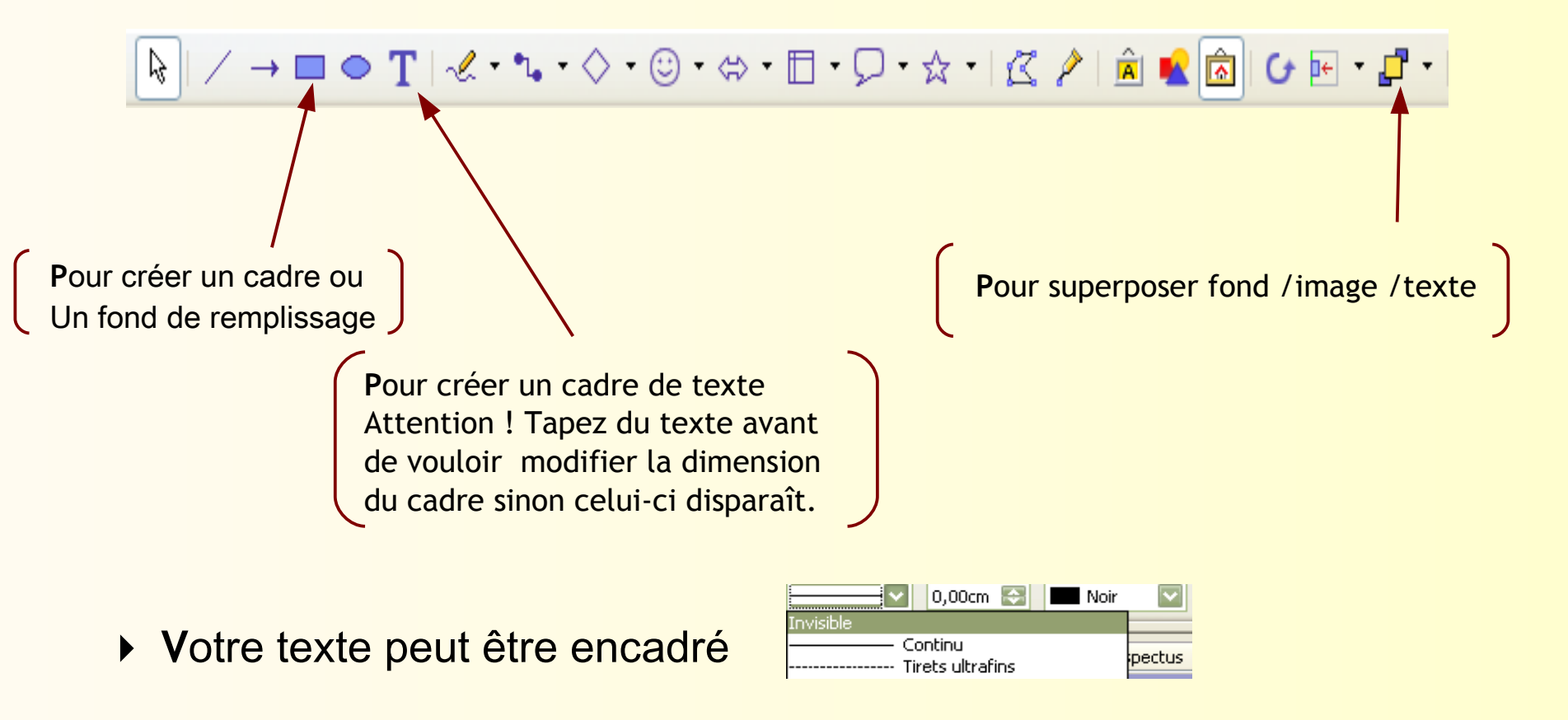

2.2 - Insertion d'images (graphiques , photographies...).

 Vous aurez regroupé et stocké les images dans un dossier clairement nommé et enregistré dans Mes documents.

 Vous aurez noté les références nécessaires à la citation des sources et au respect du droit d'auteur.

2.2 - Insertion d'images (graphiques , photographies...).

Dans la barre d'outil, cliquez sur « Insérer », puis sur « Image » et activez « A partir d'un fichier ».

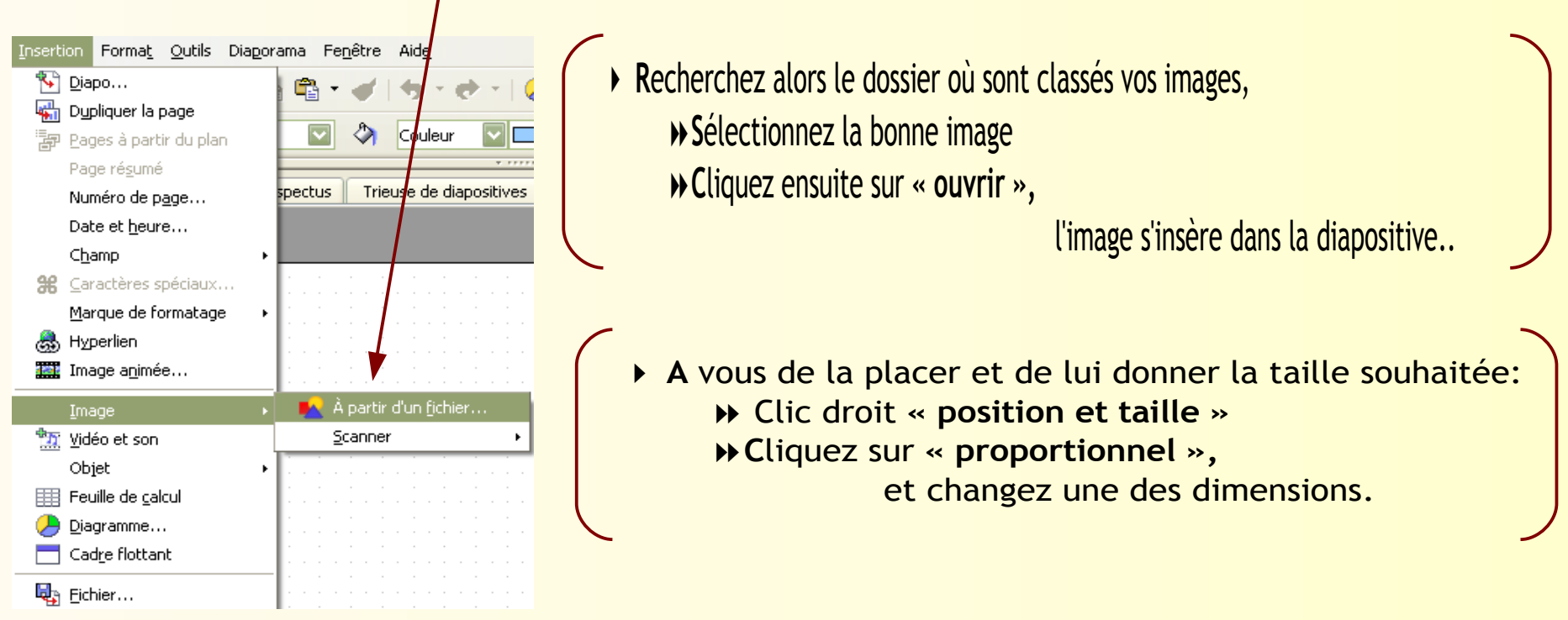

N'oubliez pas de légender l'illustration et de citer ses références bibliographiques.

#### 2.3 - Animation du diaporama

 Vous pouvez animer vos différents pavés d'information, les faire apparaître au clic de souris ou disparaître pour dynamiser votre texte et guider la lecture.

Conseil: évitez de multiplier les effets et gardez une unité au niveau
De votre diaporama:

- w un effet pour les titres par exemple,
- » un autre pour le reste des informations.

Pensez à ne pas fatiguer visuellement vos lecteurs et à garder une cohérence entre les diapositives !.

#### 2.3 - Animation du diaporama

Activez la zone de texte ou l'illustration
et cliquez sur « Animation personnalisée ».

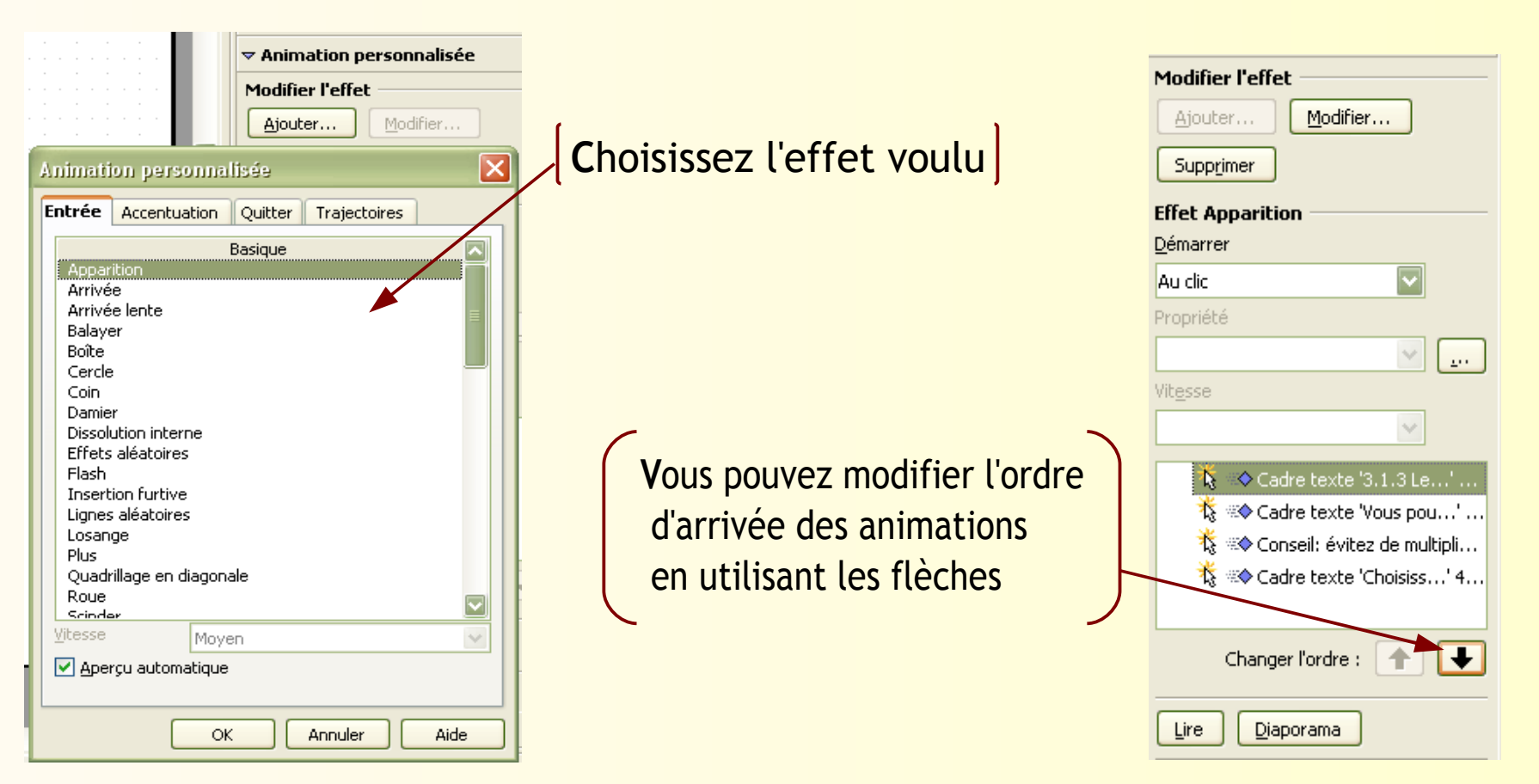

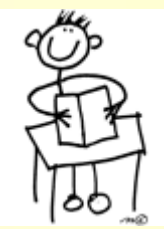

## A vous de jouer !

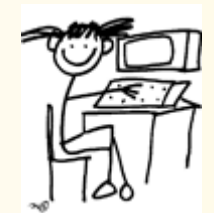

Armelle Mourtada professeur-documentaliste

# Sources

☆ Les images sont toutes issues de banques d'images libres de droit.

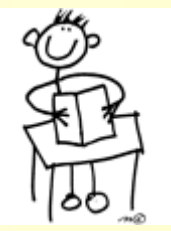

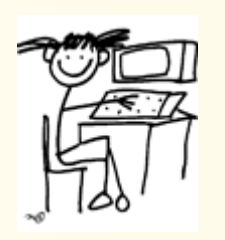

- Ce diaporama est inspiré de 2 sites :
  - http://blogonoisettes.canalblog.com/
  - http://prevert-cdi-lyc.spip.ac-rouen.fr/

Merci à leurs auteurs !